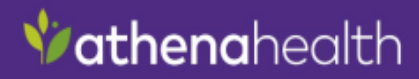

# athenaPractice™ v23.2 Release Notes

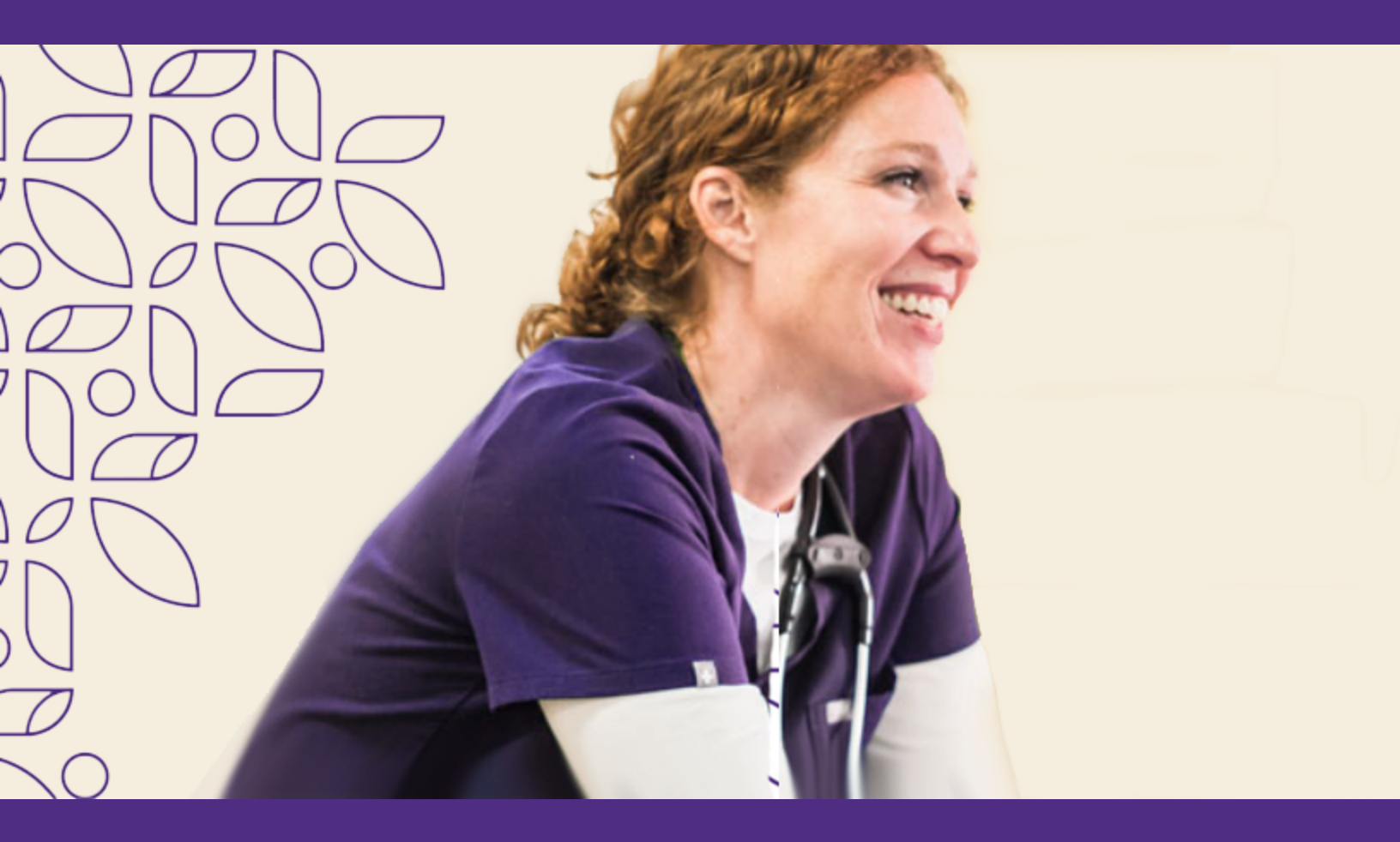

**Document Version 1** 

©2024 VVC Holding LLC. All rights reserved.

Confidential and Proprietary Materials

#### **Copyright Notice**

©2024 VVC Holding LLC. All rights reserved.

CPT copyright ©2023 American Medical Association. All rights reserved. Fee schedules, relative value units, conversion factors and/or related components are not assigned by the AMA, are not part of CPT, and the AMA is not recommending their use. The AMA does not directly or indirectly practice medicine or dispense medical services. The AMA assumes no liability for data contained or not contained herein.

#### Confidentiality and Non-Disclosure

This document, and all information contained herein, is the confidential and proprietary information and property of VVC Holding LLC and subject to confidentiality and/or non-disclosure provisions between you and VVC Holding LLC. If you are not both (i) a current customer licensed to use the product referenced on the cover page of this document and (ii) subject to an agreement containing non-disclosure provisions with VVC Holding LLC, you are not authorized to access this document.

No part of this document, or any information contained herein, may be reproduced in any form, or incorporated into any information retrieval system, electronic or mechanical, without the explicit written permission of VVC Holding LLC.

Inquiries regarding copying and/or using the materials contained in this document for any and all purposes outside of the limited scope described herein shall be provided in written form to the address listed below and shall be addressed to the attention of the General Counsel. You should only share sensitive data if required and shall at all times operate in accordance with all applicable laws.

#### Trademarks

CPT is a registered trademark of the American Medical Association.

All other product names and logos are trademarks or registered trademarks of their respective companies.

#### **Disclaimers**

Any information related to clinical functionality is intended for clinical professionals, and any use of the software, or the information contained therein, should neither circumvent nor take precedence over required patient care, nor should it impede the human intervention of attending nurses, physicians or other medical personnel in a manner that would have a negative impact on patient health.

This information does not constitute legal, financial, coding, or regulatory advice in connection with your use of the product or service. Please consult your professional advisors for any such advice. The products and services described herein do not code medical procedures. Clinical content accessible via the software is for customer's reference and convenience only and is not a substitute for the knowledge, expertise and judgment of physicians or other healthcare professionals in patient diagnosis and treatment. Customer, and all related users, is solely responsible for using its professional judgment in the use of any clinical content, and for training its healthcare providers on the use of the content. Additionally, all clinical and medical treatment, diagnostic and/or billing decisions are the exclusive responsibility of the Customer and for which the Customer shall retain sole liability.

Any and all forms provided in the software are examples of forms that could be created or revised by professional healthcare providers using the software, and such example forms and content may not have been recently updated. Customer is solely responsible for reviewing all clinical content and forms on an ongoing basis and ensuring they understand how they work.

Please send comments to docflex@athenahealth.com

#### **Company Address**

VVC Holding LLC 80 Guest Street Boston, MA 02135

### **Table of Contents**

| 1. Overview                                | 1   |
|--------------------------------------------|-----|
| Updates in this release                    | . 1 |
| Installation and upgrade                   | 1   |
| Fixes and Known Issues                     | . 1 |
| 2. Installation and upgrade                | 3   |
| 2A. Access product files and documentation | . 4 |
| 2B. Upgrade path support                   | 4   |
| 2C. Known Installation/Upgrade Issues      | . 5 |
| 3. Fixed in v23.2                          | . 8 |
| 4. Known Issues                            | 18  |
| 5. Getting technical support               | 32  |

### overview

# 1. Overview

This document is intended for system administrators and clinic managers. It summarizes new features and describes the latest technical requirements for installing or upgrading to athenaPractice v23.2.

### Updates in this release

#### Installation and upgrade

Installation and upgrade guidance: We've organized the content in this document so that any
installation or upgrade changes appear first. Your organization may need this information to install
this product version. See Installation and upgrade for details.

#### **Fixes and Known Issues**

• Fixes and known issues: See v23.2 Fixes or Known Issues for corrections or fixes in progress.

# installation and upgrade

# 2. Installation and upgrade

In this section, review changes that may impact the v23.2 upgrade process.

#### Important

0

We highly recommend upgrading in a test environment first to verify its functionality with any third-party applications you use. See *Test Environment Setup Guide for athenaPractice v23*.

If you have any questions about the compatibility of a third party application with v23, please reach out to your third-party application vendor to verify their application's compatibility with this release.

- <u>Access v23.2 product files and documentation</u>
- Review upgrade path guidance
- See known issues for installation and upgrade processes

### 2A. Access product files and documentation

Download product files and documentation from the Customer Portal.

For upgrade and maintenance instructions, see Upgrade and Maintain athenaPractice v23.2.

### 2B. Upgrade path support

You can upgrade directly to v23.2 from athenaPractice v23 or v23.1 (with or without hotfixes applied).

If you have a version earlier than v23, you must run the athenaPractice database upgrade portion of the upgrade to v23 before upgrading to v23.2. However, you can run the upgrades back-to-back without separate downtimes.

#### Important

O

----

If you have installed Load Balancer on v23 or v23.1 and applied patch aP v2.4.57 Security Patch 1, when you upgrade to v23.2, the Load Balancer will change to LB v2.4.37 SP11 version. You will need to reapply aP v2.4.57 Security Patch 1.

#### Note

Medication Management must be activated on v20.1 before upgrading to any later version if you use the Chart module to record medications. "Classic" medication screens have been retired.

Contact Services if you have questions about your upgrade path.

### 2C. Known Installation/Upgrade Issues

| KA            | Issue Description                                                                                                    | Workaround                                                                                                    |
|---------------|----------------------------------------------------------------------------------------------------|----------------------------------------------------------------------------------------------------|
| <u>113927</u> | <image/>                                                                                                    | <ul> <li>Install the Root CA certificate:</li> <li>1. On each client machine, run Windows<br/>Powershell 5.1 as an Administrator.</li> <li>2. Navigate to this athenaRootCA Certificate<br/>folder: \staging_dir\CPS_<br/>Client\ISSetupPrerequisites\athenaRootC<br/>A Certificate.</li> <li>3. Type .\ installrootca_crt.bat and press<br/>Enter.<br/>The client certificate will be imported.</li> </ul> |
| <u>114257</u> | While upgrading the client from an earlier<br>v23.2 build to a later one through the<br>Update page or while installing EDI plug-<br>ins, you might receive the following script<br>error: | This error does not affect the installation. Click <b>Yes</b> or <b>No</b> to proceed.                                                                                                    |

| KA            | Issue Description                                                                                                    | Workaround                                                                                                    |
|---------------|----------------------------------------------------------------------------------------------------|----------------------------------------------------------------------------------------------------|
|               | Script Error  An error has occurred in the script on this page.  Line: Char: P Error: Doblect doesn't support property or method 'removeMPM03' Code: URL: Https://(cps//install/CPS_Clie rt/RemoveExistingExec.htm  Do you want to continue running scripts on this page?  Yes No                                                                             |                                                                                                    |
|               | This error does not display if you uninstall<br>and reinstall the client or upgrade clients<br>through GPO push.                                                                                                    |                                                                                                    |
| <u>69025</u>  | After upgrading to athenaPractice v23.2,<br>we recommend running the CPNS_Fix<br>SQL script to improve performance of the<br>application.                                                                                                    | See this <u>KA</u> for details.                                                                                                    |
| <u>86508</u>  | During client upgrade from v23 or v23.1 or<br>v23.2, the message dialog appears stating,<br>"The installer is unable to uninstall the<br>previous version athenaPractice. Please to<br>Control Panel/Add Remove Programs and<br>uninstall ahtenaPractice (1)" after you click<br><b>OK</b> . Continue to install the client. This<br>message occurs randomly. | Continue to install the client or you can uninstall<br>the existing client from the Control Panel and<br>proceed with the new client installation. |
| <u>113801</u> | SMPP ClamWin Free Antivirus Scanner<br>Service will not start after installing<br>athenaPractice v23 and SMPP 8.0.20.21 if<br>you use a proxy server.                                                                                                    | See this <u>KA</u> for details.                                                                                                    |
| <u>113540</u> | If a lot number was not saved for an<br>immunization lot, the upgrade to v23 fails<br>with "Cannot insert the value NULL into<br>column 'LotNumber', table<br>'XXX.dbo.LotManagement'; column does<br>not allow nulls. INSERT Number=3621<br>State=01000 Setuplog attached."                                                                                  | Install the latest Knowledgebase before upgrading<br>to v23, or contact Support if you encounter this<br>issue.                                    |

## fixed in v23.2

# 3. Fixed in v23.2

| Feature | КА            | Issue Description                                                                                                    | Resolution                                                                                                    |
|---------|---------------|----------------------------------------------------------------------------------------------------|----------------------------------------------------------------------------------------------------|
| Billing | <u>116413</u> | Adding diagnose codes on the Charges tab using the ENTER or down arrow key was slow.                                                                                                    | We improved the performance of adding diagnose codes using the ENTER or down arrow key.                                                                                                    |
| Billing | <u>116413</u> | After upgrading to athenaPractice v23, data entry into the procedures grid slowed down and impacted productivity for some users.                                                                                                    | By invoking the new REST endpoint on adding<br>procedures every time, we significantly reduced<br>the slowness caused by the constant in-<br>memory cache update.                                                                   |
| Billing | <u>116381</u> | The Patient Access Log Report was not reporting correctly after upgrading to v23.                                                                                                    | Patient Access Logs are now captured for reported missing workflows in v23.                                                                                                    |
| Billing | <u>116329</u> | There was a server error that occurred while trying to save a visit with allocation set type as empty.                                                                                                    | This issue was fixed by handling null checks at the time of saving visits.                                                                                                    |
| Billing | 75275         | Billing grid did not update/refresh when <b>Retrieve Charges</b> button was clicked.                                                                                                    | This issue was fixed by updating the patient visit details before and after the retrieval of the visit.                                                                                                    |
| Billing | <u>116422</u> | The Supervising Provider field on billing tickets returned<br>information about Responsible and other billable Providers as<br>well as Referring Providers.                                                                                  | This issue was fixed by correcting the business<br>logic to pass the provider type. Now, when you<br>click the Supervising Provider field, only<br>information related to responsible and other<br>billable providers are returned. |
| Billing | <u>116768</u> | When typing over a diagnosis with a different diagnosis code and<br>then saving, the visit then had both codes: the one that was typed<br>over and the one that was typed. It was then missing a diagnosis<br>pointer on the procedure code. | An update to the database led to inaccurate values for patient visit diagnoses. It has been corrected with accurate values.                                                                                                    |
| Billing | <u>116354</u> | Right-clicking to copy and paste was not possible and deleting text in the Visit Description did not work properly.                                                                                                    | This issue is now resolved by handling the null check condition to enable modifying the Visit                                                                                                    |

| Feature | KA            | Issue Description                                                                                                    | Resolution                                                                                                    |
|---------|---------------|----------------------------------------------------------------------------------------------------|----------------------------------------------------------------------------------------------------|
|         |               |                                                                                                    | Description field.                                                                                                    |
|         |               |                                                                                                    | <b>Note</b> : Right-clicking to copy and paste will not be available post v22. User must use other options for copying and pasting the text. |
| Billing | <u>116271</u> | The check marks on the Visit screen were not removed after the tickets were batched.                                                                                                    | The check marks are now unchecked when tickets are batched from the Visit screen.                                                            |
| Billing | <u>66825</u>  | In Visit, when adding the procedure codes using arrow and ENTER keys, the diagnosis pointers were not getting updated.                                                                                                    | Now, when adding procedure codes using the down arrow and ENTER keys, the diagnosis pointers are updated.                                    |
| Billing | <u>116461</u> | The Visit date defaulted to today's date after the allocation set was changed.                                                                                                    | Now, the date selected on the Visit Info will hold the value selected by the user.                                                           |
| Billing | <u>117094</u> | Users were unable to delete a visit with closed batches even with<br>batch closing override on. A message appeared stating, "The<br>selected item is currently used in the system, so you cannot<br>delete at this time." | Users can now delete a visit with batch closing Override on.                                                                                 |
| Billing | <u>117102</u> | A user removed a Workers Compensation Case from a visit and clicked <b>Save</b> . When the batch was closed, the user got a server error while performing the requested operation.                                        | Now, a user can remove a Worker<br>Compensation Case or non-Worker<br>Compensation Case, save, and close the batch<br>without error.         |
| Billing | <u>116981</u> | On the Visit Charges tab, when you use the down arrow on the<br>Diagnosis View List, the cursor does not move to the Procedures<br>View List.                                                                             | Users can now move from the Diagnosis View to the Procedures View List using the down arrow.                                                 |
| Billing | <u>117338</u> | Updating the facility automatically changed the company already selected on the visit.                                                                                                    | Now the company will not update automatically unless the user changes it manually.                                                           |
| Billing | <u>118717</u> | The billing module froze intermittently when multiple CPT codes were entered.                                                                                                    | This issue was fixed to ensure the billing<br>module does not freeze when multiple CPT<br>codes are added to the visit.                      |

| Feature | KA            | Issue Description                                                                                                    | Resolution                                                                                                    |
|---------|---------------|----------------------------------------------------------------------------------------------------|----------------------------------------------------------------------------------------------------|
| Billing | <u>62851</u>  | When charges were entered in billing, users received error message "Centricity Practice Solution DLL is not responding."                                                                                                    | Now, no error appear when charges are entered in billing.                                                                                                    |
| Billing | <u>118008</u> | When bulk retrieving charges in billing, the system required users to apply a deposit on multiple visits instead of just once.                                                                                                    | Now, when bulk retrieving charges, users need<br>to apply the deposit to the patient balance just<br>one time.                                                                                                  |
| Billing | <u>118268</u> | In the billing grid, when view-only tickets with external charges were selected, the Resource column was blank.                                                                                                    | Now, the Resource column is filled with<br>appropriate resources when view-only tickets<br>with external charges checkbox is selected or<br>not selected.                                                       |
| Billing | <u>117988</u> | The responsible provider was updated on hard closed batch visits<br>when Registration was accessed from the visit and the changes<br>made there were saved.                                                                                                  | Now, when there are changes to Registration from the visit with a hard closed batch, the visit information will not be updated.                                                                                 |
| Billing | <u>117395</u> | When new billing visits were created, the visit owner was no longer defaulted to the top of the list in <b>Administration &gt; System &gt; Visit Owner</b> . The new tickets showed a blank Visit Owner.                                                     | Now the visit owner on the top of the list in Administration will be displayed for new tickets.                                                                                                    |
| Billing | <u>118130</u> | In a visit, the hospitalization dates were removed when a case with no dates was added to the visit.                                                                                                    | Now, hospitalization dates are not overwritten with case dates.                                                                                                    |
| Billing | <u>117976</u> | An activity log with message "Deleting external charges for visit "<br>gave incorrect information to customers.                                                                                                    | Now, the activity log will not appear after retrieving charges.                                                                                                    |
| Billing | <u>116246</u> | When updating a procedure code using the ENTER and down<br>arrow keys, the code was updated along with other values in the<br>row. After the visit was saved and reopened, both the old and new<br>procedure codes were displayed in the Procedures section. | This issue was fixed by removing the old<br>procedure code from the Procedures section<br>after the new procedure code in the visit was<br>saved. Reopening the visit will only show the<br>new procedure code. |
| Billing | <u>118660</u> | Customers who applied v23.1 Service Layer Hotfix 2 reported<br>there were issues posting charges using the arrow keys or<br>ENTER key when clicking within the Code field of the Procedures<br>section. This occurred if the CPT code had multiple codes.    | Now, when users enter the CPT code, the<br>system will display all available codes like<br>active, expired, and codes by specialty.                                                                             |

| Feature | KA            | Issue Description                                                                                                    | Resolution                                                                                                    |
|---------|---------------|----------------------------------------------------------------------------------------------------|----------------------------------------------------------------------------------------------------|
| Billing | <u>118660</u> | After v23.1 Service Layer Hotfix 2 was applied, some customers<br>were unable to post certain CPT codes as the system appeared<br>unresponsive due to a given set of conditions.                | Now, when users enter a CPT code, the system<br>will display all available codes like active,<br>expired, and codes by specialty.                               |
| Billing | <u>116413</u> | In any fields on the Charges tab, the system took more time to reflect the changes.                                                                                                    | We improved the performance of editing values on the Charges tab in the Visit window.                                                                           |
| Billing | <u>113884</u> | When opening a visit from the billing grid, it took 4 or 5 seconds to open one visit.                                                                                                    | We improved the performance of opening visits from the billing grid.                                                                                            |
| Billing | <u>116904</u> | The incorrect policy was printed on HCFAs when selecting a patient that had multiple insurance carriers with the same insurance ID but different policy                                         | Changes were made to store accurate values<br>for current insurance and primary insurance<br>carriers to fix the issue.                                         |
| Billing | <u>116979</u> | Voided procedures were appearing on claims (electronic and paper), causing rejections.                                                                                                    | This issue was fixed so that voided procedures will not appear on claims.                                                                                       |
| Billing | <u>116999</u> | Visits were in incorrect status and the current carrier was not selected on the visit.                                                                                                    | The logic of making insurance carriers active or inactive in the visit was corrected.                                                                           |
| Billing | 75275         | Re-approval for Approved & Filed Visits was not updating the Approval status in Billing Grid.                                                                                                   | This issue was fixed, and the approval status is updated in the Billing Grid with the correct description.                                                      |
| Billing | <u>117956</u> | When retrieving external charges from the Visit, the external charges with different DOS coming from the MIKPatientVisitProcs table showed the DOS of Visit instead of respective original DOS. | External charges with different DOS coming<br>from the MIKPatientVisitProcs table will show<br>the respective procedure's DOS when retrieved<br>from the visit. |
| Billing | <u>116413</u> | After upgrading to v23, visits were slow to open from the billing grid.                                                                                                    | The amount of time to open a visit from the billing grid has been reduced.                                                                                      |
| Billing | <u>117956</u> | Users received an alert that the Fee Schedule is changing when changing the DOS From date on a charge in a hospital visit.                                                                      | This issue was fixed and you can change the DOS From date without the Fee Schedule changing.                                                                    |
| Billing | <u>118829</u> | Visits were not showing the correct balance when voiding a procedure that had <b>Do not multiply Quantity Units</b> selected in                                                                 | The correct balance is now shown when voiding a procedure that has <b>Do not multiply</b>                                                                       |

| Feature | KA            | Issue Description                                                                                                    | Resolution                                                                                                    |
|---------|---------------|----------------------------------------------------------------------------------------------------|----------------------------------------------------------------------------------------------------|
|         |               | Fee Schedule.                                                                                                    | Quantity Units selected in Fee Schedule.                                                                                                    |
| Billing | <u>117003</u> | When customers upgraded from athenaPractice v20.1 to v23,<br>imported DFT files appeared with a discharge date of 12/30/1899<br>if they did not include a value in field PV1-45. Customers were<br>required to manually remove this value to ensure that associated<br>claims were not rejected. | If no value appears in field PV1-45 for imported DFT files, the system ignores this and no longer prepopulates the field with a date.                                                                                                    |
| Billing | N/A           | Charges calculation was failing when there were large number like 408499999.30 for fee/allowed/RVU with units 1.000.                                                                                                    | Calculation of charges is now fixed to handle these big numbers.                                                                                                    |
| CCDA    | <u>115720</u> | Important clinical data more than one year old was missing from VDTs.                                                                                                    | Only data related to observations will now be limited to the prior year on a VDT document.                                                                                                    |
| CCDA    | <u>118018</u> | JSON file generated for Send Summary Care (PI_HIE_1) doesn't have information about Problems, Medications, and Allergies.                                                                                                    | A nightly job will verify that at the time of<br>sending the CCDA the chart contains at least<br>one problem, drug allergy, and medication or a<br>record of "No Known…" for each category. If<br>not, the MUActivityLog.deliverymethod will be<br>updated to exclude the patient from the<br>numerator. |
| CCDA    | <u>117486</u> | When providers using CCDA version v2.1 right-clicked a signed document and selected Create Clinical Visit Summary, medication instructions were not appearing in the summary.                                                                                                    | When providers generate a clinical visit<br>summary from a signed document and are<br>using CCDA v2.1, the patient's medication<br>instructions appear in the summary as<br>expected.                                                                                                    |
| CCDA    | <u>120302</u> | When the FHIR server was set to include debugging logs and patient observation data was requested, the system was returning patient lab information and its PHI within telemetry data.                                                                                                    | If the FHIR server is set to include debugging<br>logs and patient observation data is requested,<br>the information returned no longer includes lab<br>information within telemetry data.                                                                                                    |
| CCDA    | 120304        | The National Institute of Standards and Technology (NIST) validator, which is a part of our cybersecurity framework, was returning errors when it encountered patient observations, procedures, and other system data.                                                                           | We've made corrections to values in the XSLT<br>so the NIST validator will no longer return these<br>errors.                                                                                                    |

| Feature | KA            | Issue Description                                                                                                    | Resolution                                                                                                    |
|---------|---------------|----------------------------------------------------------------------------------------------------|----------------------------------------------------------------------------------------------------|
| CCDA    | <u>120305</u> | When organizations were using CCDA v2.1 in v23, patient problems with approximate onset dates were not appearing in exported documents.                                                                   | Now, when using CCDA v2.1 in v23, patient<br>problems with approximate onset dates appear<br>in exported CCDA documents as expected.                                                 |
| CCDA    | <u>107070</u> | When organizations were using CCDA v2.1 in v22.0, patient allergies with an approximate onset date were not appearing in exported documents.                                                              | Now, when using CCDA v2.1 in v22.0, patient allergies with approximate onset dates appear in exported CCDA documents as expected.                                                    |
| CCDA    | <u>120306</u> | When using ezAccess to view a patient's medical information,<br>any provenance details were not appearing on the webpage.                                                                                 | When users select View in ezAccess,<br>provenance details appear on the webpage as<br>expected.                                                                                      |
| Chart   | 90533         | When users used ampersands (&) in their account passwords to meet special character requirements and Active Directory security was on, they encountered issues when accessing growth charts for patients. | Users with ampersands in their passwords can<br>now access patient growth charts without<br>issues.                                                                                  |
| Chart   | 86327         | Chart crashes occurred during module-to-module navigation.                                                                                                    | This issue was resolved to ensure<br>athenaPractice doesn't crash when you<br>navigate module-to-module.                                                                             |
| Chart   | <u>114945</u> | The application sometimes freeze then crashed when moving between documents.                                                                                                    | This issue was fixed to ensure a smooth and responsive experience when you navigate between documents.                                                                               |
| Chart   | <u>117955</u> | The Risk Factors-CCC form had performance issues in v23.                                                                                                    | We removed diagnostics code added in v23.0,<br>which increased form loading time most<br>noticeably for forms with a lot of data.                                                    |
| Chart   | <u>118010</u> | After upgrading to v23.1, users experienced slowness when loading and using the CareManager form.                                                                                                    | We removed diagnostics code added in v23.0,<br>which increased form loading time most<br>noticeably for forms with a lot of data.                                                    |
| Chart   | 120309        | In Assessment and Plan, completed problems appeared as<br>active problems, and were appearing for users even if their entry<br>dates were outside of the date range selected by providers.                | We've corrected the filtering in Assessment and<br>Plan so that completed problems – or any<br>problems outside of the date range selected –<br>no longer appear as active problems. |

| Feature     | KA            | Issue Description                                                                                                    | Resolution                                                                                                    |
|-------------|---------------|----------------------------------------------------------------------------------------------------|----------------------------------------------------------------------------------------------------|
| Client      | <u>118248</u> | Using the percentage (%) symbol in passwords caused athenaPractice to load with errors or not at all.                                                                                                    | Users can include the % symbol in their<br>password without any load or hang issue.<br>Users will also not receive a pop-up displaying<br>the password.                                                                                                    |
| Collections | <u>117422</u> | In Collections, the search criteria did not display the correct visits when the Next Contact Date <b>Expired</b> option was selected.                                                                                                    | The search now works correctly when the Next<br>Contact Date <b>Expired</b> option is selected.                                                                                                    |
| CQR         | <u>119099</u> | Patients are listed as unmet in CQR after running the Summary<br>Of Care Database Patch.                                                                                                    | The nightly job was revised to account for<br>changes made after the order creation. If all<br>entries for problems, medications, or allergies<br>are removed before the Summary of Care is<br>sent, they show 'No information available' in the<br>CCDA and does not qualify for the measure. If a<br>document containing a referral order is created,<br>when subsequent additions to problems,<br>medications or allergies are added in a new<br>document, they are not reflected in the CCDA.<br>When changes to problems, medications, or<br>allergies are made in a subsequent document,<br>they are treated as a removal and an addition.<br>Thus, the now inactive entry and the updated<br>entry are not included in the CCDA.<br><b>Note</b> : If you need to make further corrections to<br>a specific TOC event, refer to <u>KA119099</u> . |
| CQR         | <u>117493</u> | In some cases, Common Event Model (CEM) subscriptions,<br>including the Meaningful Use Functional Measures Reporting and<br>Clinical Quality Measures Reporting subscriptions, failed to<br>output all of the records required for Clinical Quality Reporting<br>(CQR) via the Qvera Interface Engine (QIE). | This issue is resolved. The CEM subscriptions picks up all the required records for sending to CQR.                                                                                                    |
| eCR         | <u>120310</u> | Electronic Case Reporting (eCR) Response Records (RRs) were<br>not getting appended to the original document that triggered the<br>electronic case report.                                                                                                    | RRs received for an electronic case report are<br>now appended to the original document that<br>triggered the electronic case report.                                                                                                    |

| Feature                    | KA            | Issue Description                                                                                                    | Resolution                                                                                                    |
|----------------------------|---------------|----------------------------------------------------------------------------------------------------|----------------------------------------------------------------------------------------------------|
| EDI                        | <u>64477</u>  | The following error occurs while running eligibility checks for the<br>entire day: Error occurred in class SEH Exception, method<br>CHSDialog::WindowProc - class CDIgEDIProgress<br>0xC00000FD.                                                        | Large numbers of eligibility checks now<br>complete successfully without crashing.<br>Note: This fix will be enabled by configuring the<br>CPOPM.exe.config file as shown below (default<br>value will be "false").<br><add <br="" key="Patient-Eligibility-&lt;br&gt;Batch-Mode-Enabled" value="true">/&gt;</add> |
| Faxing                     | <u>115377</u> | Faxes were not being picked up by Biscom in v22/v23 client. Pipe trace showed "WaitForFileExists failed".                                                                                                    | Faxes are now sent via Biscom without an issue.                                                                                                    |
| Immunization<br>Management | <u>120311</u> | If customers configured vaccines to include specific routes, athenaPractice would still list all possible vaccine sites.                                                                                                    | Now, if customers configure a vaccine to only show specific sites, only those sites appear to system users for selection.                                                                                                    |
| Immunization<br>Management | <u>120312</u> | Upon administering a vaccine group with a combo vaccine, the vaccine group was still appearing as a recommendation in the patient's immunization form.                                                                                                  | If a provider administers a vaccine group as a combo vaccine, the administered vaccine group no longer appears as a recommendation.                                                                                                    |
| Medication<br>Management   | <u>99527</u>  | Pending prescriptions that had the same Last Modified Date as signed prescriptions weren't processing and were remaining in a pending state instead of appearing as signed.                                                                             | Now, pending prescriptions that have the same<br>Last Modified date as signed prescriptions are<br>processed and appear as signed prescriptions<br>in the medication's history.                                                                                                    |
| Medication<br>Management   | <u>117885</u> | Prescription cancellation messages from pharmacies sometimes caused the system to create an additional document with the same clinical list changes as the original prescription.                                                                       | Canceled prescription messages from<br>pharmacies no longer generate additional<br>documents with duplicate clinical list changes.                                                                                                    |
| Medication<br>Management   | <u>117020</u> | At times, Medication Management sent non-prescription data<br>during a sync that athenaPractice interpreted as a new<br>prescription. This resulted in a blank prescription document that<br>appeared with other prescriptions unmatched with patients. | athenaPractice no longer generates a blank<br>prescription document as a result of additional,<br>non-prescription data that Medication<br>Management generates during a sync.                                                                                                    |

| Feature   | KA            | Issue Description                                                                                                    | Resolution                                                                                                    |
|-----------|---------------|----------------------------------------------------------------------------------------------------|----------------------------------------------------------------------------------------------------|
| Orders    | <u>118817</u> | When encountering a duplicate order in an order set, the system<br>only prompted users to confirm whether to include the first<br>duplicate order, would fail to prompt users about the remaining<br>duplicate orders, and would stop processing the remaining orders<br>in the order set.                                     | The system now prompts users to confirm<br>whether to include each duplicate order in an<br>order set and processes all orders.                                                  |
| МІК       | <u>120313</u> | After upgrading to v23, MIK did not open socket ports and did not process all socket- based or file-based messages.                                                                                                    | Added diagnostic logs to check the MIK hang<br>issue at the customer environment. Added<br>switch to disable the Telemetry initialization<br>section to provide a temporary fix. |
| МІК       | <u>110207</u> | Some charges fail to reach MIK or were not available to retrieve in Billing.                                                                                                    | All charges can now be retrieved in the visit.                                                                                                    |
| Telemetry | N/A           | The following error was being logged: Severity : ERROR,<br>eventMessage : Exception Message - Error in<br>calculateAllocationInformation while calculating allocation<br>Information Throwable Message - Index 0 out of bounds for<br>length 0, methodName : calculateAllocationInformation_<br>aroundBody8, lineNumber : 197. | This exception is now handled and an error is not logged.                                                                                                    |
| Upgrade   | <u>120314</u> | After a MIK installation, popup windows were appearing in Server<br>Setup when clicking Next during MIK configuration. The<br>messages incorrectly indicated that JBoss had "auto-stopped"<br>during a database upgrade.                                                                                                    | These popup windows no longer appear when clicking Next during a MIK configuration.                                                                                              |
| Upgrade   | <u>120315</u> | When multiple databases were hosted on a single SQL Server,<br>only one could be upgraded at a time. If multiple databases were<br>upgraded concurrently, the first and/or the second one started<br>would fail.                                                                                                    | Multiple databases hosted on a single<br>SQL Server can now be upgraded<br>simultaneously.                                                                                       |

### known issues

# 4. Known Issues

We publish a known issues list based on customer reports and issue severity. Not all reported issues are published as known issues. Some issues are resolved real-time during troubleshooting while others require more in-depth research to resolve. While not every support call results in a ticket for a fix or enhancement, every issue moves through an evaluation process. If an issue you are encountering is not listed, it may not have met the eligibility criteria based on available information.

The known issues list is designed to inform customers of specific issues that have completed the initial triage and evaluation process. The list is not a commitment to fix the issues. However, the list contains information to help customers determine how the issue will impact them and how to avoid it, if possible.

| Feature | KA            | Issue Description                                                                                                    | Workaround                                                                                                    | Version<br>Found In |
|---------|---------------|----------------------------------------------------------------------------------------------------|----------------------------------------------------------------------------------------------------|---------------------|
| Admin   | <u>113538</u> | When installing a new athenaPractice database, the EHI Data<br>Export user permission is not available on the Security tab in<br>User Management. This issue does not occur when upgrading<br>from v22 to v23.                                  | Contact Support.                                                                                                    | 23                  |
| Admin   | <u>67131</u>  | When the athenaPractice and athenaFlow applications run on<br>the same machine, the user might get an error when they log into<br>either application using a standard user account in Windows.                                                  | If using Citrix, split the athenaPractice<br>and athenaFlow applications onto<br>separate servers.<br>OR<br>Add the Windows user to the local<br>administrator account. | 12.3.1              |
| Billing | <u>113536</u> | When approving a visit with athenaPractice HCM, the following<br>error may occur: "The URL<br>https://hcm.idxasp.com/axis2/services/HCMMessageManager<br>configured in the system is incorrect due to which the requested<br>URL was rejected." | In the HCM Proxy Connection settings,<br>add <b>http://</b> to the URL in the <b>Address</b><br>field.                                                                  | 23                  |

| Feature  | KA           | Issue Description                                                                                                    | Workaround                                                                                                    | Version<br>Found In |
|----------|--------------|----------------------------------------------------------------------------------------------------|----------------------------------------------------------------------------------------------------|---------------------|
|          |              |                                                                                                    | 1. Go to Administration > System > Application.                                                                                                    |                     |
|          |              |                                                                                                    | <ol> <li>With athenaPractice/HCM Visit<br/>Approval selected from the Global<br/>Approval Plug-In drop-down<br/>menu, click Settings.</li> <li>At the bottom of the<br/>"athenaPractice/HCM Global<br/>Approval Settings" window, add<br/>http:// to the URL in the Address<br/>field and click OK.</li> </ol> |                     |
| Billing  | <u>65214</u> | Error occurs when splitting charges for Medicare in Billing<br>module. After the error, the Billing module either crashes or<br>remains open.                                                                                    | No workaround.                                                                                                    | 12.3                |
| Billing  |              | In v23.2 not all external charges are showing in the Billing grid if the visit has a status of <b>In Progress</b> .                                                                                                    | No workaround.                                                                                                    | 23.2                |
| Billing  |              | When a document having external charges are signed by different provider and the visit is retrieved from within it, the common Responsible Provider field does not get updated.                                                  | Refresh the visit, i.e., click <b>Save</b> and <b>Close</b> . Then reopen the visit to see the correct value.                                                                                                    | 23.2                |
| CC Basic | <u>86320</u> | The folders inside C:\Program Files\Centricity Practice<br>Solution\jboss\standalone\deployments\ < <i>database name</i> >.ear\<br>CentricityPracticeWS.war\EncounterForms cannot be manually<br>deleted while JBoss is running. | Shut down JBoss before deleting the folders.                                                                                                    | 19                  |
|          |              | These folders do not need to be deleted, but you may encounter<br>this issue if, for example, you want to delete folders for obsolete<br>CC Basic HTML forms.                                                                    | If folders need to be deleted while<br>JBoss is running, sequentially delete                                                                                                    |                     |

| Feature  | KA            | Issue Description                                                                                                    | Workaround                                                                                                    | Version<br>Found In |
|----------|---------------|----------------------------------------------------------------------------------------------------|----------------------------------------------------------------------------------------------------|---------------------|
|          |               |                                                                                                    | folders starting from the lowest folder in the structure and working upward.                                                                                                    |                     |
| CCDA 2.1 | <u>107697</u> | An error occurs while trying to create a CCDA 2.1 document if<br>the JBoss server tries to make a request to itself or the Interop<br>server and the request is routed to the proxy. | In some cases, the proxy can be<br>bypassed by setting the six <b>API Web</b><br><b>Services*</b> Internet Sites to use an IP<br>address rather than the FQDN (in<br><b>Administration &gt; Charts &gt; Internet</b><br><b>Sites</b> ).                                      | 22                  |
| CCDA     | <u>64341</u>  | CCDA generation sometimes results in error "Flowsheet details<br>are not modifiable." It can be retried at a later date with no error.                                               | Resolve error in QIE.                                                                                                    | 12.3.1              |
| Chart    | <u>63646</u>  | When a user clicks the down arrow to see the historical 0 to 24-<br>month chart in a growth chart, it's blank.                                                                       | No workaround.                                                                                                    | 12.3                |
| Chart    | <u>80939</u>  | When placing document on hold, a user cannot sign the clinical list changes after making direct changes to the flowsheet.                                                            | Either leave the clinical list changes<br>unsigned and place the document on<br>hold or sign the document.                                                                                                    | 12.3                |
| Chart    | <u>86336</u>  | In Windows 10, various Chart workflows cause the application to crash if the Windows scale and layout setting is not set to 100%                                                     | <ul> <li>Change the screen resolution:</li> <li>1. Right-click on the Windows desktop<br/>and select Display settings.</li> <li>2. Under "Scale and layout," change the<br/>size of text, apps, and other items to<br/>100%.</li> <li>3. Restart the application.</li> </ul> | 19                  |
| Chart    | <u>62913</u>  | Old Orders appeared in the new encounter when only new Orders should display.                                                                                                    | No workaround                                                                                                    | 20.1                |

| Feature | KA            | Issue Description                                                                                                    | Workaround                                                                                                    | Version<br>Found In |
|---------|---------------|----------------------------------------------------------------------------------------------------|----------------------------------------------------------------------------------------------------|---------------------|
| Chart   | <u>114950</u> | When using the "Start Renewal Document" icon from the<br>Matched RX Renewals screen, the new document's location is<br>different from the location in Med Management.                                                                                                    | This affects aPractice only. The Rx<br>Refill document created takes on the<br>PROVIDER's current or last logged on<br>location. To ensure the desired location<br>is selected for the Rx Refill Document,<br>please use the "Open chart" button and<br>click "New Document" and make<br>changes to Document location as<br>needed. The Default location is where<br>the end user is logged on to. | 20.1                |
| Chart   | <u>114302</u> | The following error sometimes appears after clicking <b>OK</b> on the<br>Update Order screen after bypassing an order that requires AUC<br>checking:<br>Error 32785 Possibly too much data for field. Retry?<br>This issue occurs when bypassing an AUC check for one order,<br>adding another AUC order, and bypassing the check for that<br>order. | <ul> <li>Use one of the following options:</li> <li>Add all the orders and bypass the AUC checking at one time.</li> <li>OR</li> <li>1. Add an order and click <b>OK</b> on the Update Order dialog.</li> <li>2. Relaunch the Update Order dialog, bypass the order, and click <b>OK</b>.</li> <li>3. Repeat steps 1 and 2 for every AUC order that you want to add and bypass.</li> </ul>         | 23                  |
| Chart   |               | Users may notice a banner stating "Patient Demographics have<br>changed. Please close and refresh the window for latest sync<br>updates," which appears and then reappears again after the user<br>has already closed Med Management to refresh the chart.                                                                                           | Users may review patient's registration page for changes if needed. Otherwise, ignore the duplicate notification.                                                                                                    | 23                  |
| eCR     | 113510        | With eCR Now, CPU usage may spike to 100%. This is due to a huge workload on the thread pool of the eCR Now scheduler.                                                                                                    | Update a value in application.properties to 50% of total CPUs configured for the                                                                                                    | 23                  |

| Feature | KA | Issue Description | Workaround                                                                                                    | Version<br>Found In |
|---------|----|-------------------|----------------------------------------------------------------------------------------------------|---------------------|
|         |    |                   | eCR Now machine as follows:                                                                                                    |                     |
|         |    |                   | 1. Stop the eCR Now application:                                                                                                    |                     |
|         |    |                   | <ul> <li>a. Open the Windows Services<br/>app.</li> </ul>                                                                                                    |                     |
|         |    |                   | <ul> <li>In the Services window, locate<br/>and select the eCR Now<br/>service and click the Stop<br/>Service icon.</li> </ul>                               |                     |
|         |    |                   | 2. Open eCR-Now_<br>< <i>DBName</i> >\eCRNow\ecr-now.war<br>with 7Zip software to update the<br>properties inside the ecr-now.war<br>file.                   |                     |
|         |    |                   | <ol> <li>In 7Zip, navigate to the subfolder<br/>ecr-now.war\WEB-INF\classes<br/>right-click the application.properties<br/>file, and select Edit.</li> </ol> |                     |
|         |    |                   | <ol> <li>Modify the following property value<br/>to 50% of CPUs configured for the<br/>eCR Now machine:</li> </ol>                                           |                     |
|         |    |                   | db-scheduler.threads=10 – This is<br>the existing property and its value,<br>which is 10.                                                                    |                     |

| Feature | KA | Issue Description                                                                                                    | Workaround                                                                                                    | Version<br>Found In |
|---------|----|----------------------------------------------------------------------------------------------------|----------------------------------------------------------------------------------------------------|---------------------|
|         |    |                                                                                                    | <ul> <li>db-scheduler.threads=<new_<br>value&gt; - Modify the value to 50% of<br/>CPUs configured for the eCR Now<br/>machine. For example, if there are 4<br/>CPUs configured for eCR, update<br/>the value to 2.</new_<br></li> <li>5. Save and close the modified file.</li> <li>6. Exit the 7Zip software.</li> <li>7. Start the eCR Now application: <ul> <li>a. Open the Windows Services<br/>app.</li> <li>b. In the Services window, locate<br/>and select the eCR Now<br/>service and click the Start<br/>Service icon.</li> </ul> </li> </ul> |                     |
| Help    |    | <ul> <li>When accessing online Help, a 'Cannot open file' error message appears, and the Help system fails to launch under the following conditions:</li> <li>After importing a clinical kit.</li> <li>After generating a CSV document from the application, such exporting a custom report as a CSV file.</li> <li>After importing custom reports in the PM reports module.</li> </ul> | If this error message appears, log out of<br>athenaPractice, relaunch, and then log<br>back in. Press <b>F1</b> or select <b>Help &gt; Help</b><br><b>with athenaPractice</b> to access the<br>Help system.                                                                                                    | 23                  |

| Feature                  | KA            | Issue Description                                                                                                    | Workaround                                                                                                    | Version<br>Found In |
|--------------------------|---------------|----------------------------------------------------------------------------------------------------|----------------------------------------------------------------------------------------------------|---------------------|
|                          |               | After a LinkLogic import.                                                                                                    |                                                                                                    |                     |
| LinkLogic                | <u>96400</u>  | A basic LinkLogic Demographics Import does not require an IXP<br>or XRF cross reference file unless the import needs to support<br>different interfaces or translate the data field values to be<br>recognized by the application, which needs an IXP or XRF file to<br>be configured. Configuring inappropriate IXP or XRF files for a<br>Demographics Import may lead to an application crash.                                                                   | Refer to the <i>Managing Interfaces with athenaPractice v23</i> guide before configuring the Demographics Import.                                                                                                    | 12.3.4              |
| Medication<br>Management | <u>113831</u> | When users enter an Employer in Registration > Contacts, select<br>the Is Pharmacy check box in New Professional Contact, and<br>then Save, attempts to change or delete the contact cause<br>Medication Management to launch. Users are then unable to<br>change or delete the contact.                                                                                                    | Select the Patient tab and then click<br>Change. In Change Patient, select the<br>Contacts tab. Select the contact in the<br>table and then click Change or Remove.                                                                                                    | 23                  |
| Medication<br>Management | <u>113834</u> | When users update patient preferred pharmacies in Medication<br>Management launched from a patient's chart and then execute<br>the REGPHARMACY MEL symbol immediately after to return<br>preferred pharmacies, the previous pharmacies appear in results<br>for up to six minutes after the pharmacy update occurred. This is<br>due to a DrFirst CEM job, which runs every five minutes to sync<br>cloud-stored pharmacy information with on-premises chart data. | <ul> <li>Workaround:</li> <li>a. Wait up to five or six minutes after<br/>updating patient preferred pharmacies<br/>in Medication Management to run<br/>REGPHARMACY.</li> <li>OR -</li> <li>b. Launch Medication Management<br/>from Registration &gt; Contacts or<br/>Registration &gt; Insurance, immediately<br/>close Medication Management to<br/>trigger a refresh, and then run<br/>REGPHARMACY.</li> </ul> | 23                  |
| Medication<br>Management | 113836        | If a patient has a custom pharmacy added as a preferred pharmacy and a user deletes the custom pharmacy from                                                                                                    | The custom pharmacies you add to                                                                                                    | 23                  |

| Feature                  | KA            | Issue Description                                                                                                    | Workaround                                                                                                    | Version<br>Found In |
|--------------------------|---------------|----------------------------------------------------------------------------------------------------|----------------------------------------------------------------------------------------------------|---------------------|
|                          |               | Medication Management for the practice (Utilities -> Pharmacy<br>List Maintenance -> Pharmacy search -> Remove from Practice<br>List), the deleted custom pharmacy continues to appear for the<br>patient in their Contacts list (Registration > Contacts tab).                                                                                                    | Medication Management for a practice<br>will persist as long as any patients have<br>the custom pharmacy added as a<br>preferred pharmacy. To remove<br>completely, delete the custom<br>pharmacy for each patient that has it<br>listed as a preferred pharmacy<br>(Medication Management launched<br>from Chart > Patient Info > Select in<br>Pharmacy > Remove Patient<br>Pharmacy). Then remove the pharmacy<br>from the Practice list in Utilities ><br>Pharmacy List Maintenance.<br>Alternatively, providers can verify that<br>the custom pharmacy is not selected as<br>the active pharmacy while prescribing<br>and can delete it from patient<br>pharmacies when discovered. |                     |
| Medication<br>Management | <u>113838</u> | The contact details text box beside the Contacts table in the<br>Registration -> Contacts tab shows the details of the previously<br>selected contact row in the table. Details persist in the text box<br>even when the patient has all contacts removed.                                                                                                    | Exit the application and log in again to refresh.                                                                                                    | 23                  |
| Medication<br>Management | <u>113815</u> | When responding to renewals and change requests from <b>Chart</b><br><b>Desktop &gt; Pharm Msg</b> (Multi-Patient Mode), the system<br>automatically signs the prescription and electronically transmits<br>the fill response to the pharmacy with the prescription's details.<br>If the pharmacy response cannot be sent electronically and is<br>sent as a fax, the prescription refill information doesn't appear in<br>the text translation window but does appear in the patient's<br>Medications list and in Clinical List Changes. This is an issue<br>only for renewal responses that are sent from <b>Chart Desktop &gt;</b> | View the full clinical list changes by<br>right-clicking on the document. Copy<br>the text and append it to the document.                                                                                                    | 23                  |

| Feature                  | KA            | Issue Description                                                                                                    | Workaround                                                                                                    | Version<br>Found In |
|--------------------------|---------------|----------------------------------------------------------------------------------------------------|----------------------------------------------------------------------------------------------------|---------------------|
|                          |               | <b>Pharm Msg</b> . This is not an issue if the renewal was started from the patient chart.                                                                                                    |                                                                                                    |                     |
| Medication<br>Management | <u>113816</u> | When responding to renewals and change requests from <b>Chart</b><br><b>Desktop &gt; Pharm Msg</b> (Multi-Patient Mode), if the prescription<br>does not complete and is pending a provider signature (e.g., a<br>clinical user who is not assigned as an agent or an agent<br>renewing a controlled substance tries to send a response), this<br>pending prescription will not appear in Prescription Status. This<br>is because a pending prescription must be generated from a<br>chart document to appear in Prescription Status and activities in<br>Pharmacy Messages that haven't reached a final state do not yet<br>have a chart document. | Respond to refill requests by launching<br>Medication Management from within the<br>patient's chart. Alternatively, have the<br>provider or an agent assigned to the<br>provider respond, ensuring the<br>prescription was sent successfully as<br>confirmed by the green notification after<br>sending. If you do respond to refill<br>requests for other providers from<br>Pharmacy Messages, remove the alert<br>generated for the event in Alerts and<br>Flags. The pending prescription will not<br>appear in Prescription Status.<br>Run the Pharmacy Responses reports<br>to identify messages with pending or<br>unsigned prescriptions that require<br>additional action. In Reports, expand<br>the MedicaLogic folder and select Med<br>Management. In Print Items, select<br>Pharmacy Responses by Prescriber<br>or Pharmacy Responses by Sender,<br>select the users to include, and click<br>Print or Preview. Scan the Doc ID<br>column of the report. Blank fields<br>indicate pharmacy messages with<br>pending/unsigned prescriptions. | 23                  |
| Medication<br>Management | 93904         | If you access Medication Management and your JBoss server's time is ahead or behind the official time by more than 30 seconds, the following error displays:                                                                                                    | Adjust your JBoss server's time to<br>within 30 seconds of the official time for<br>your time zone. To see how far off your                                                                                                    | 20                  |

| Feature                  | KA            | Issue Description                                                                                                    | Workaround                                                                                                    | Version<br>Found In |
|--------------------------|---------------|----------------------------------------------------------------------------------------------------|----------------------------------------------------------------------------------------------------|---------------------|
|                          |               | SSO-209: The time value is missing or invalid.<br>This issue can occur if Windows Server is not set up properly for<br>Network Time Protocol (NTP) sync or is prevented from<br>contacting the configured NTP server.                                                                                                    | clock is, go to <u>https://www.time.gov/</u><br>from the server.                                                                                                    |                     |
| Medication<br>Management | <u>67921</u>  | For organizations using SMPP only with the application, we no<br>longer recommend entering Cell as a patient phone type. SMPP<br>does not recognize this as a valid type and will default to the<br>patient's home or work phone if encountered. Enter Mobile as<br>the phone type for patient cell numbers.                                                                | Enter Mobile as the phone type instead of entering Cell.                                                                                                    | 20                  |
| MEL                      | <u>113841</u> | MEL symbol GET_USER_LIST_BY_SPECIALTY only returns<br>results if users enter 'SPECIALITY' in the symbol, which is the<br>British spelling of specialty. The symbol should return results if<br>users enter the US spelling, which is 'SPECIALTY.'                                                                                                    | Until resolved, enter GET_USER_<br>LIST_BY_SPECIALITY instead of<br>GET_USER_LIST_BY_SPECIALTY to<br>return results.                                                     | 22                  |
| MEL                      | <u>113484</u> | HCC_AFTER MEL symbol returns unsigned changes from other chart documents. This is a deviation from the existing *_AFTER MEL symbol behavior.                                                                                                    | No workaround.                                                                                                    | 23                  |
| MEL                      | 96403         | When the time zone of the SQL and JBoss servers are not<br>properly set to ET, CT, MT, or PT with auto-adjust for daylight<br>saving time, this can cause incorrect results from the<br>MEDSPRIOR MEL symbol. The timestamps from an<br>unsupported times zones can result in returning medication<br>updates from the current chart update as well as the prior<br>update. | No workaround.                                                                                                    | 20                  |
| Registration             | <u>63667</u>  | When a user has Quick Entry Mode enabled in Registration<br>Preferences, the <b>Save &amp; Continue</b> button does not save<br>changes to the <b>Patient Data Authorized</b> check box.                                                                                                    | In Quick Entry Mode, click <b>Save</b> before<br>clicking <b>Save &amp; Continue</b> to save<br>changes to the <b>Patient Data</b><br><b>Authorized</b> check box.<br>OR | 12.3.3              |

| Feature    | KA            | Issue Description                                                                                                    | Workaround                                                                                                    | Version<br>Found In |
|------------|---------------|----------------------------------------------------------------------------------------------------|----------------------------------------------------------------------------------------------------|---------------------|
|            |               |                                                                                                    | Disable Quick Entry Mode.                                                                                                    |                     |
| Reports    | <u>115888</u> | Duplicate charges and payments appeared on the Statements when printing on demand from the Billing grid.                                                                                                    | No workaround.                                                                                                    | 12.3                |
| Reports    | <u>107683</u> | Printing from Practice Management Reports is slow when using Crystal Reports .NET.                                                                                                    | Preview the report and print from the<br>Preview Report window instead of<br>printing directly from the report.<br><b>Note</b> : This workaround is applicable<br>only for users who have activated<br>Crystal Reports .NET.                                                                                                    | 22                  |
| Scheduling | <u>116059</u> | Appointment Status is not changing from Arrived to Completed<br>on the schedule when the charges are entered.                                                                                                    | Right click on the schedule of the patient that should have changed. Change to <b>Completed</b>                                                                                                    | 23                  |
| System     | 113481        | If you do not have Internet Explorer (IE) installed or have<br>completely uninstalled IE from your environment, you may not be<br>able to view the Support links such as Webex Connect on the<br>main athenaPractice menu. | Access the Support links using the<br>following URLs in any web browser in<br>your environment.<br>Webex Connect:<br><u>http://athenahealth.webex.com/</u><br>Application Variables:<br><u>https://[hostname]:9443/</u><br>[ <i>DatabaseName</i> ]/cps/support/app_<br>status.jsp<br>Browser Capabilities:<br><u>https://[hostname]:9443/</u> | 23                  |

| Feature     | KA    | Issue Description                                                                                                    | Workaround                                                                                                    | Version<br>Found In |
|-------------|-------|----------------------------------------------------------------------------------------------------|----------------------------------------------------------------------------------------------------|---------------------|
|             |       |                                                                                                    | [ <i>DatabaseName</i> ]/cps/support/browser_<br>cap.jsp                                                                                                    |                     |
|             |       |                                                                                                    | HTTP Server:<br><u>https://[hostname]:9443/</u><br>[<br><u>DatabaseName]/cps/support/server.jsp</u>                                                                                                    |                     |
|             |       |                                                                                                    | Screen Capabilities:<br><u>https://[hostname]</u> :9443/<br>[DatabaseName]/cps/support/screen_<br>cap.jsp                                                                                                    |                     |
| Workstation | 92844 | When viewing the application on high-resolution screens, such<br>as 4K displays, boxes may appear small, buttons or titles may be<br>clipped, selected display areas may be unviewable, or other<br>controls may not be accessible. | <ul> <li>If you are experiencing display issues:</li> <li>Right-click on the desktop and select <b>Display settings</b>.</li> <li>Under "Scale and layout," change the size of text, apps, and other items to <b>100%</b> and set the Resolution to either 1920 x 1200 or 1280 x 1024.</li> <li>Restart the workstation.</li> <li>With these settings, the application should be scaled to optimal size. You may still experience some display clipping, sizing, or other unusual</li> </ul> | 19                  |

| Feature | KA | Issue Description | Workaround                                   | Version<br>Found In |
|---------|----|-------------------|----------------------------------------------|---------------------|
|         |    |                   | behavior depending on the screen being used. |                     |

### contact us

# 5. Getting technical support

If you require help, contact your Value Added Reseller or Services at 888.436.8491 option 1 or online via the Customer Portal.

You can join online communities related to your product and features and view the latest communications, product postings, and other implementation resources.

- 1. Log in to the Customer Portal for your product, and then click Community.
- 2. Under Resources, select Available Communities.
- 3. Select **Join** for communication threads you want to follow. Select **Unjoin** to stop following. You'll receive a weekly digest email update when new items are posted to a community you joined.
- 4. To change how often to receive email updates, visit each joined community and click the **Weekly Digest** email icon the upper right corner. Then select a frequency: Weekly Digest (default), Daily Digest, Every Post, or Limited.
- 5. To view the latest communications online, log in and look under Recent Content or select a community name.